INSTRUCTIVO PARA DOCUMENTACIÓN DE AVISO 7° (CONSTITUCIONES DE SOCIEDAD) DECLARANOT

## NOTARÍA 230

## DOCUMENTO CONTROLADO

© Queda prohibida la reproducción total o parcial de este documento por cualquier medio, así como transportarlo fuera de las instalaciones de la Notaría, sin autorización previa del Notario.

## AVISO 7º (CONSTITUCIONES DE SOCIEDAD) DECLARANOT

Un aviso en Declaranot de acuerdo con el Servicio de Administración Tributaria permite presentar una declaración correspondiente a la inscripción de sociedades y se presenta por Notarios, Corredores, Jueces y demás fedatarios públicos.

Para este aviso es necesario la firma electrónica, folio y se realizará lo siguiente:

1. Ingresa al Portal del Servicio de Administración Tributaria (SAT) para autenticación, coloca los datos solicitados y da clic en "**enviar**", puedes acceder mediante la siguiente liga: <u>https://loginda.siat.sat.gob.mx/nidp/wsfed/ep?id=ciec&sid=0&option=credential&sid=0</u>

| © MEXICO<br>★ > Inicio                                                | Trámites Gobierno Q                                                                                                    |                                                               |
|-----------------------------------------------------------------------|----------------------------------------------------------------------------------------------------|---------------------------------------------------------------|
| Acceso por contra                                                     | aseña                                                                                                    |                                                               |
| RFC:                                                                  | BAWA6804156E7                                                                                                    |                                                               |
| Contraseña: 😡                                                         |                                                                                                    |                                                               |
| e.firma portable:                                                     | Clave dinámica                                                                                                    |                                                               |
| Captcha:                                                              |                                                                                                    |                                                               |
|                                                                       | Escriba la palabra del captcha<br>e.firma<br>¿Olvidaste tu contraseña?<br>Si aún no cuentas con tu enfirma portable, obtenla <u>aquí</u> .<br>Si aún no cuentas con tu e.firma portable, obtenla <u>aquí</u> .                                                                                                    |                                                               |
|                                                                       | Requisitos de uso de e.firma portable                                                                                                    |                                                               |
|                                                                       |                                                                                                    |                                                               |
| 2. Abrirá el menú principal, selec                                    | ciona la opción de " <b>avisos"</b>                                                                                                    |                                                               |
| VERSION 1.0.13                                                        |                                                                                                    |                                                               |
|                                                                       | DeclaraNOT                                                                                                    | BAWA6804156E7   ALFREDO BAZUA WITTE                           |
| Declaración informativa Avisos Impresión de acuse Consulta de la decl | aración o avisos                                                                                                    | indo jector seato                                             |
| 3. Se desplegará la siguiente ve                                      | ntana, da clic en " <b>iniciar una nueva forma"</b>                                                                                                    |                                                               |
| Version 1.0.13                                                        | Geogle Translate                                                                                                    |                                                               |
|                                                                       | DeclaraNOT                                                                                                    | BAWA6804156E7   ALFREDO BAZUA WITTE<br>Inicio   Cerrar Sesión |
| Cuentas con un plazo de 15                                            | cluido<br>ados. Continua con la captura y envio de tu declaración.<br>cación de socios o accionistas / Normal / Por Operación / 01/03/2023 / 35169 im<br>cación de socios o accionistas / Normal / Por Operación / 01/03/2023 / 35169 im<br>días para concluir y enviar tu declaración, transcurrido dicho plazo la misma será eliminada. |                                                               |
|                                                                       |                                                                                                    |                                                               |

| 4. Llena la información que se solicita y da clic en "declaración manual"                                                                                                    |                                            |  |  |  |  |  |  |  |
|----------------------------------------------------------------------------------------------------|--------------------------------------------|--|--|--|--|--|--|--|
| VERSION 1.0.13                                                                                                    |                                            |  |  |  |  |  |  |  |
| DeclaraNOT BAWA680415667   ALFRE                                                                                                    | OO BAZUA WITTE                             |  |  |  |  |  |  |  |
| nii<br>Declaración informativa Avisos Impresión de acuse Consulta de la declaración o avisos                                                                                                    | io   Cerrar Sesión                         |  |  |  |  |  |  |  |
| Ejercicio     Tipo Declaración     Periodo     Tipo de Informativa       - Seleccione un ejercicio -     - Seleccione un tipo de declarac      Por Operación     - Seleccione un tipo de informativa |                                            |  |  |  |  |  |  |  |
| Fecha de Operación       dd/mm/aaaa                                                                                                    |                                            |  |  |  |  |  |  |  |
| Declaración manual                                                                                                    |                                            |  |  |  |  |  |  |  |
| 5. Coloca la información requerida en la sección de datos de la operación y da clic en "guard                                                                                                    | ar"                                        |  |  |  |  |  |  |  |
| Version 1.0.13                                                                                                    |                                            |  |  |  |  |  |  |  |
| Ejercicio: 2022<br>Tipo de declaración: Normal<br>Declaración: Normal                                                                                                    | REDO BAZUA WITTE<br>inicio   Cerrar Sesión |  |  |  |  |  |  |  |
| Omisión de presentación de solicitud de inscripción o de                                                                                                    |                                            |  |  |  |  |  |  |  |
| avisos de liquidación o cancelación de personas morales                                                                                                    |                                            |  |  |  |  |  |  |  |
| Datos de la operación     Datos de la operación                                                                                                    |                                            |  |  |  |  |  |  |  |
| Número de escritura 35592                                                                                                    |                                            |  |  |  |  |  |  |  |
| Fecha de firma de la escritura 06/06/2023                                                                                                    |                                            |  |  |  |  |  |  |  |
| Tipo de operación Inscripción ~                                                                                                    |                                            |  |  |  |  |  |  |  |
|                                                                                                    |                                            |  |  |  |  |  |  |  |
| Datos de la Persona moral                                                                                                    |                                            |  |  |  |  |  |  |  |
| 6. Llena los datos de la sección <b>persona moral</b> , da clic en " <b>guardar"</b>                                                                                                    |                                            |  |  |  |  |  |  |  |
| Tipo de declaración: Normal<br>Fecha de Operación: 06/06/2023                                                                                                    | nicio   Cerrar Sesión                      |  |  |  |  |  |  |  |
| Omisión de presentación de solicitud de inscripción o de                                                                                                    |                                            |  |  |  |  |  |  |  |
| avisos de inducación o cancelación de personas inorales                                                                                                    |                                            |  |  |  |  |  |  |  |
| Datos de la operación                                                                                                    |                                            |  |  |  |  |  |  |  |
| Datos de la Persona moral                                                                                                    |                                            |  |  |  |  |  |  |  |
| Denominación social BUFETE JURIDICO V&A, SOCIEDAD CIVIL                                                                                                    |                                            |  |  |  |  |  |  |  |
| Datos del domicilio de la Persona moral                                                                                                    |                                            |  |  |  |  |  |  |  |
| ② Entidad Federativa       Distrito Federal          ✓      Código Postal          10200                                                                                                    |                                            |  |  |  |  |  |  |  |
| Calle Colonia San Jerónimo Lídice 🗸                                                                                                    |                                            |  |  |  |  |  |  |  |
| Número exterior 700 Localidad AGDALENA <u>CONTREPAS</u>                                                                                                    |                                            |  |  |  |  |  |  |  |
| Número interior OF 412                                                                                                    |                                            |  |  |  |  |  |  |  |
|                                                                                                    |                                            |  |  |  |  |  |  |  |
|                                                                                                    |                                            |  |  |  |  |  |  |  |
|                                                                                                    |                                            |  |  |  |  |  |  |  |

| <image/>                                       | <text></text>                                   | <text></text>              | 0                                                              |                                                           |                                                                                                    |                                   |                                | and the second second second second second second second second second second second second second second second |
|------------------------------------------------|-------------------------------------------------|----------------------------|----------------------------------------------------------------|-----------------------------------------------------------|----------------------------------------------------------------------------------------------------|-----------------------------------|--------------------------------|----------------------------------------------------------------------------------------------------|
| <image/>                                       | <text><text><text><image/></text></text></text> |                            | Operación: 06/06/2023                                          | olicitud de inscrinción o de                              |                                                                                                    |                                   |                                | Inicio   Ce                                                                                                    |
| <form></form>                                  | <form></form>                                   | <form></form>              | unision de presentación de s<br>nvisos de liquidación o cancel | olicitud de inscripcion o de<br>ación de personas morales |                                                                                                    |                                   |                                |                                                                                                    |
| <form></form>                                  | <form></form>                                   | <form></form>              |                                                                | Omisión de presentación de solici                         | itud de inscripción o de avisos de liq                                                                                                    | uidación o cancelación de persona | as morales                     |                                                                                                    |
| <form></form>                                  | <form></form>                                   | <form></form>              |                                                                | Datos de la operación     Datos de la Persona meral       |                                                                                                    |                                   |                                |                                                                                                    |
| <form></form>                                  | <form></form>                                   | <form></form>              |                                                                |                                                           |                                                                                                    |                                   |                                |                                                                                                    |
| <form></form>                                  | <form></form>                                   | <form></form>              |                                                                | Denominación social o razón social                        | il .                                                                                                    | BUFET                             | E JURIDICO V&A, SOCIEDAD CIVIL |                                                                                                    |
| <form></form>                                  | <form></form>                                   | <form></form>              |                                                                |                                                           | Datos del d                                                                                                    | omicilio de la Persona moral      |                                |                                                                                                    |
| <form></form>                                  | <form></form>                                   | <form></form>              |                                                                | (?) Entidad Federativa                                    | Distrito Federal 🗸                                                                                                    | Código Postal                     | 10200                          |                                                                                                    |
| <form></form>                                  | <form></form>                                   | <form></form>              |                                                                |                                                           | AV. MEXICO                                                                                                    |                                   | San Jerónimo Lídice 🗸          |                                                                                                    |
| <form></form>                                  | <form></form>                                   | <form></form>              |                                                                | Calle                                                     |                                                                                                    | Colonia                           |                                |                                                                                                    |
| <text><section-header></section-header></text> | <text><text></text></text>                      | <text><text></text></text> |                                                                | Número exterior                                           | 700                                                                                                    | Localidad                         | MAGDALENA CONTRERAS            |                                                                                                    |
| <text></text>                                  | <text></text>                                   | <text></text>              |                                                                | Número interior                                           | OF 412                                                                                                    |                                   |                                |                                                                                                    |
|                                                |                                                 |                            | mprime el l                                                    | oorrador para su re                                       | espectivo cotejo                                                                                                    | )                                 |                                |                                                                                                    |
|                                                |                                                 |                            |                                                                | T                                                         | RFC: BAWA6804156E7<br>Nombre ALFREDO BAZUA <sup>1</sup><br>Tipo de declaración: Normal<br>Periodo de la declaración: Por Operación                                                                                                    | VITTE<br>Ejercicio: 20            | 223                            |                                                                                                    |
|                                                |                                                 |                            |                                                                |                                                           | 200000 DE EDONTURA         20000           VIDERIDO DE EDONTURA         20000 DE EDONTURA           200400 DE EDONTURA         20000 DE EDONTURA           DEDORTURA         20000 DE EDONTURA           DEDORTURA         20000 DE EDONTURA           DEDORTURA         20000 DE EDONTURA           DEDORTURA         20000 DE EDONTURA           DEDORTURA         20000 DE EDONTURA           DEDORTURA         20000 DE EDONTURA           DEDORTURA         20000 DE EDONTURA           DEDORTURA         20000 DE EDONTURA           DEDORTURA         20000 DE EDONTURA           DEDORTURA         20000 DE EDONTURA           DEDORTURA         20000 DE EDORTURA           DEDORTURA         20000 DE EDORTURA           DEDORTURA         20000 DE EDORTURA           DEDORTURA         20000 DE EDORTURA           DEDORTURA         20000 DE EDORTURA           DEDORTURA         20000 DE EDORTURA           DEDORTURA         20000 DE EDORTURA           DEDORTURA         20000 DE EDORTURA           DEDORTURA         20000 DE EDORTURA           DEDORTURA         20000 DE EDORTURA           DEDORTURA         20000 DE EDORTURA           DEDORTURA         20000 DE EDORTURA </td <td>ATOS DE LA OPERACIÓN</td> <td></td> <td></td>                                          | ATOS DE LA OPERACIÓN              |                                |                                                                                                    |
|                                                |                                                 |                            |                                                                |                                                           | 0         1600           16000         1600           16000         1600           16000         1600           16000         1600           16000         1600           16000         1600           16000         1600           16000         1600           16000         1600           16000         1600           16000         1600           16000         1600           16000         1600           16000         1600           16000         1600           16000         1600           16000         1600           16000         1600           16000         1600           16000         1600           16000         1600           16000         1600           16000         1600           16000         1600           16000         1600           16000         1600           16000         1600           16000         1600           16000         1600           16000         1600           16000         1600                                                                                                    |                                   |                                |                                                                                                    |
|                                                |                                                 |                            |                                                                |                                                           | IMARIO DE ELORITIUM         IMARIO           VIÁNERIO DE ELORITIUM         IMARIO           TEDA DE FINAN DE LA ELORITIUM         IMARIO           INTONO         IMARIO           DED DE OFERIACIÓN         IMARIO           DED DE OFERIACIÓN         IMARIO           DED DE OFERIACIÓN         IMARIO           DED DE OFERIACIÓN         IMARIO           DED DE OFERIACIÓN         IMARIO           DED DE OFERIACIÓN         IMARIO           DED DE OFERIACIÓN         IMARIO           DE DE OFERIACIÓN         IMARIO           DE DE OFERIACIÓN         IMARIO           DE DE DE OFERIACIÓN         IMARIO           DE DE DE DE OFERIACIÓN         IMARIO           DE DE DE DE DE DE DE DE DE DE DE DE DE D                                                                                                    | ATOS DE LA OPERACIÓN              |                                |                                                                                                    |
|                                                |                                                 |                            |                                                                |                                                           | Idea         Idea           VOLNED OL ELOUTUNA         Idea           TECHA DE FRANK OL LA ELOPTUNA         Idea           IDEOLONICON         INSCRIPCION           DEDROMINICON SOCIAL O MADON ELODAL         IDEAL           DEDROMINICON SOCIAL O MADON ELODAL         IDEAL           DEDROMINICON SOCIAL O MADON ELODAL         IDEAL           DEDROMINICON SOCIAL O MADON ELODAL         IDEAL           DEDROMINICON ELODAL O MADON ELODAL         IDEAL           DEDROMINICON ELODAL O MAD | ATOS DE LA OPERACIÓN              |                                |                                                                                                    |
|                                                |                                                 |                            |                                                                |                                                           | IMARIO DE ELORITIUA         IMARIO           CONTORIO         IMARIO           TEDA DE FINANCIA         IMARIO           PED RE OFFENCIÓN         IMARIO           DED RE OFFENCIÓN         IMARIO           DED REMANDADOR SOCIAL O MADOR SOCIAL         ISPERTE ARROCO MADOR           DERIVERIÓN         IMARIO           DERIVERIÓN         IMARIO           AMARIO ENTRORIO         IDARIO           COMON         IMARIO           DERIVERIÓN         IMARIO           COMON DISTINO         IDARIO           COMON DISTINO         IDARIO                                                                                                    | ATOS DE LA OPERACIÓN              |                                |                                                                                                    |
|                                                |                                                 |                            |                                                                |                                                           | Конто ос слочтика         Дела           Конто ос слочтика         Дела           Конто ос слочтика         Деласназа           ПРО С ОРЕЗНОСИ         ВКОТИРОВ           ВО С ОРЕЗНОСИ         ВКОТИРОВ           ВО С ОРЕЗНОСИ         ВКОТИРОВ           ВО С ОРЕЗНОСИ         ВКОТИРОВ           ВО С ОРЕЗНОСИ         ВКОТИРОВ           ВО С ОРЕЗНОСИ         ВКОТИРОВ           ВО С ОРЕЗНОСИ         ВКОТИРОВ           ВО С ОРЕЗНОСИ         ВКОТИРОВ           ВО С ОРЕЗНОСИ         ВКОТИРОВ           ВО С ОРЕЗНОСИ         ВКОТИРОВ           ВО С ОРЕЗНОСИ         ВКОТИРОВ           СОВО ОРОЗТА.         ВКОТИРОВ           ВО С ОРОЗТА.         ВКОТИРОВ           СОВО ОРОЗТА.         ВКОТИРОВ           СОВО ОРОЗТА.         ВКОТИРОВ           СОВО ОРОЗТА.         ВКОТИРОВ           СОВО ОРОЗТА.         ВКОТИРОВ           СОВО ОРОЗТА.         ВКОТИРОВ           СОВО ОРОЗТА.         ВКОТИРОВ           СОВО ОРОЗТА.         ВКОТИРОВ           СОВО ОРОЗТА.         ВКОТИРОВ           СОВО ОРОЗТА.         ВКОТИРОВ           СОВО ОРОЗТА.         ВКОТИРОВОРОВОНИ           СОВО ОРОЗТА.         ВКОТИРОВОРОВОРО                                                                                                    | ATOS DE LA OPERACIÓN              |                                |                                                                                                    |

9. Valida la declaración ya cotejada, ingresando nuevamente al portal del Servicio de Administración Tributaria (SAT) en la sección de avisos (ver paso 1 y 2) y da clic en el aviso registrado

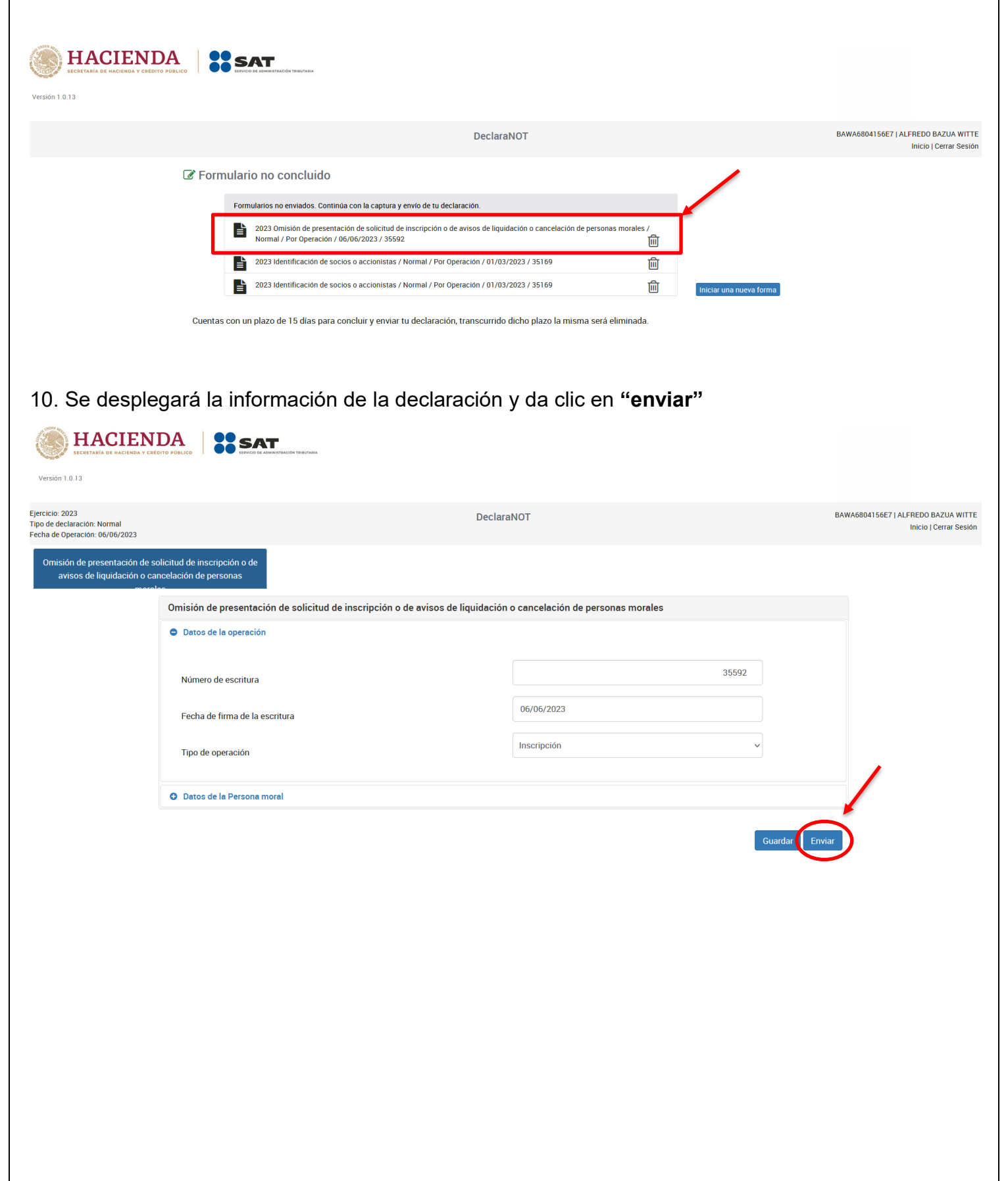

11. Se abrirá una vista previa del formato para la revisión de la declaración selecciona "enviar declaración" INICIO I Cerrar Sesion Fecha de Operación: 06/06/2023 Revisión de la declaración Q, ∧ | ∨ 1 de 1 − | + Zoom automático ∨ 🖲 🕒 I 🖉 » VISTA PREVIA Omisión de presentación de solicitud de inscripción o de avisos de liquidación o cancelación de personas morales BAWA6804156E7 ALFREDO BAZUA WITTE RFC: Nombre Tipo de declaración: Normal Periodo de la declaración 2023 Por Operación Ejercicio: DATOS DE LA OPERACIÓN NÚMERO DE ESCRITURA 35592 ٦ FECHA DE FIRMA DE LA ESCRITURA 06/06/2023 TIPO DE OPERACIÓN INSCRIPCIÓN DATOS DE LA PERSONA MORAL CIÓN SOCIAL O RAZÓN SOCIAL BUFETE JURIDICO V&A, SOCIEDAD CIVIL DOMICILIO DE LA PERSONA MORAL ENTIDAD FEDERATIVA DISTRITO FEDERAL

12. Aparecerá una ventana emergente para firmar la declaración, da clic en la opcion "**si**"

Nota: Será necesario solicitar el apoyo del Notario ya que es la única persona con acceso a la misma

| C Revisión de la declara | iDesea firmar la declaración?                                                                                                    |  |
|--------------------------|----------------------------------------------------------------------------------------------------|--|
|                          | No Sí Enviar declaración                                                                                                    |  |
|                          | □ Q ∧   ∨ 1 de 1 −   + Zoom automático ∨ Ĝ ⊡ I ℓ >><br>VISTA PREVIA<br>Omisión de presentación de solicitud de inscripción o de avisos de liquidación o cancelación de<br>personas morales |  |
|                          | RFC: BAWA6804156E7 Nombre ALFREDO BAZUA WITTE                                                                                                    |  |
|                          | Tipo de declaración:     Normal       Período de la declaración:     Por Operación     Ejercicio:     2023                                                                                 |  |
|                          | DATOS DE LA OPERACIÓN                                                                                                    |  |
|                          | NúMERO DE ESCRITURA         25592           FECHA DE FRANA DE LA ESCRITURA         (manarcor)                                                                                              |  |
|                          | TIPO DE OPERACIÓN INSCRIPCIÓN                                                                                                    |  |
|                          | DATOS DE LA PERSONA MORAL                                                                                                    |  |
|                          | DENOMINACIÓN SOCIAL O PAZÓN SOCIAL BUFETE JURDICO VIJA, SOCIEDAD CIVIL                                                                                                    |  |
|                          | DOMICILIO DE LA PERSONA MORAL                                                                                                    |  |
|                          | ENTIDAD FEDERATIVA DISTRITO FEDERAL                                                                                                    |  |

13. Abrirá la ventana para el proceso de firma, el cual completaremos con los datos indicados de la fiel con el apoyo del Notario HACIENDA SAT Versión 1.0.13 Ejercicio: 2023 Tipo de declaración: Normal Fecha de Operación: 06/06/2023 BAWA6804156E7 | ALFREDO BAZUA WITTE DeclaraNOT Inicio | Cerrar Sesión Firma de la Declaración e.firma Certificado (cer)\*: Buscar Clave privada (key)\*: Buscar Contraseña de clave privada\*: RFC: 14. Una vez firmada por el Notario se generará el acuse y se deberá imprimir Ejercicio: 2023 Tipo de declaración: Normal Fecha de Operación: 06/06/2023 BAWA6804156E7 | ALFREDO BAZUA WITTE DeclaraNOT Inicio | Cerrar Sesión Acuse de recibo

— 🕂 Zoom automático 🗸 🗸

ACUSE DE ACEPTACIÓN DECLARACIÓN INFORMATIVA DE NOTARIOS Y DEMÁS FEDATARIOS PÚBLICOS

ALFREDO BAZUA WITTE

Omisión de presentación de solicitud de inscripción o de avisos de liquidación o cancelación de personas morales

BAWA6804156E7

07/06/2023 15:09 230020084204

2023

Normal

06/06/2023

Internet

Q, ^ | V 1 de 1

Nombre del Notario Público o Fedatario

RFC del Notario Público o Fedatario

Fecha y hora de presentación:

Número de operación: Ejercicio:

Tipo de declaración:

Medio de presentación:

Periodo:

Operación:

HACIENDA

۲

Ð

Finalizar Descargar

🖶 🕒 | I 🖉 | »

SAT

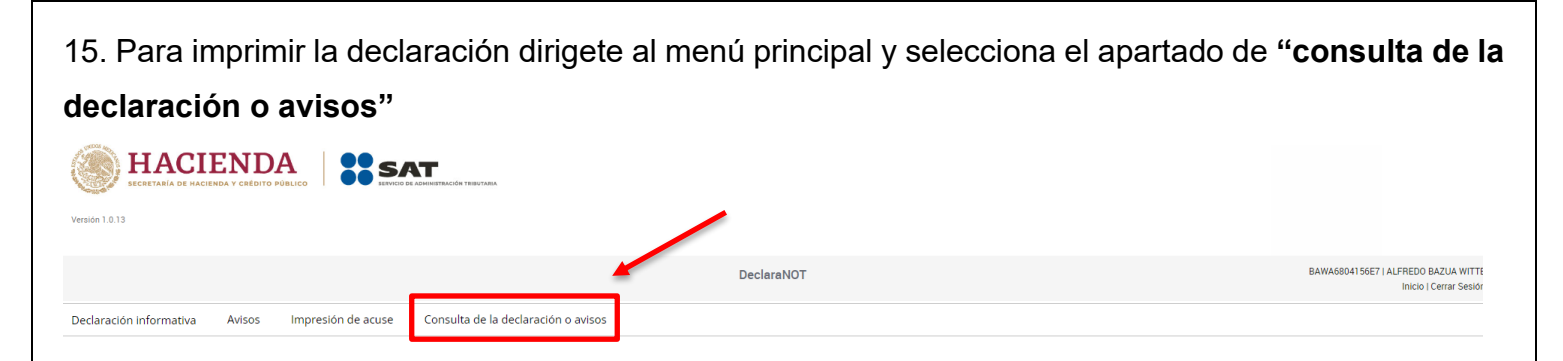

16. Se desplegará la ventana de búsqueda, llena los campos con la información del folio de la declaración, da clic en **"buscar"** y atomaticamente aparecerán los resultados

|                                                                   |                                                                                         | Decla                                    | araNOT                  |                        |                        | BAWA6804156E7   ALFREDO BAZUA WITTE<br>Inicio   Cerrar Sesión |
|-------------------------------------------------------------------|-----------------------------------------------------------------------------------------|------------------------------------------|-------------------------|------------------------|------------------------|---------------------------------------------------------------|
|                                                                   | Q Consulta de la declaración o a                                                        | avisos                                   |                         |                        |                        |                                                               |
|                                                                   | Consulta de la declaración                                                              |                                          | ○ Consulta por tercero  | s informados           |                        |                                                               |
|                                                                   | *Declaración:                                                                           | Declaración Informativa de Notarios y De | más Fedatarios Públicos |                        | *                      |                                                               |
|                                                                   | *RFC:                                                                                   | BAWA6804156E7                            | Tipo de<br>Declaración: | Normal                 | ~                      |                                                               |
|                                                                   | Período:                                                                                | Por Operación                            | *Ejercicio:             | 2023                   | ~                      |                                                               |
|                                                                   | Fecha de<br>Presentación:                                                               | 07/06/2023                               | No. de Operación:       | 230020084204           |                        |                                                               |
|                                                                   | * Campos Obligatorios                                                                   |                                          |                         |                        | Buscar Limpiar         |                                                               |
|                                                                   | Resultados:<br>Normal / Por Operación                                                   |                                          |                         |                        |                        |                                                               |
|                                                                   | Período: Por Operación<br>Tipo de Declaración: Normal<br>Descargar Declaración: Company | No. de Operación:                        | 230020084204            | Fecha de Presentación: | 07/06/2023             |                                                               |
|                                                                   |                                                                                         |                                          |                         |                        |                        | J                                                             |
| Resultados:                                                       | 42                                                                                      |                                          |                         |                        |                        |                                                               |
| Normal / Por Operaci                                              | on                                                                                      |                                          |                         |                        |                        |                                                               |
| Período: Por Op<br>Tipo de Declaración:<br>Descargar Declaración: | Normal                                                                                  | No. de Operación:                        | 2300200842              | 204                    | Fecha de Presentación: | 07/06/2023                                                    |
|                                                                   |                                                                                         |                                          |                         |                        |                        |                                                               |
|                                                                   |                                                                                         |                                          |                         |                        |                        |                                                               |
|                                                                   |                                                                                         |                                          |                         |                        |                        |                                                               |
|                                                                   |                                                                                         |                                          |                         |                        |                        |                                                               |
|                                                                   |                                                                                         |                                          |                         |                        |                        |                                                               |
|                                                                   |                                                                                         |                                          |                         |                        |                        |                                                               |
|                                                                   |                                                                                         |                                          |                         |                        |                        |                                                               |

| Q. Consulta de la declara<br>*D<br>*Consulta de la declara<br>*D<br>*Campos Obligatorios<br>Resultados:<br>Normal / Por Operación<br>Periodo: Por Operación<br>Periodo: Por Operación<br>Periodo: Por Operación<br>Descargar Declaración:<br>Descargar Declaración | claración o<br>ación<br>beclaración:<br>*RFC:<br>Perfodo:<br>esentación:<br>Ción<br>Normal<br>Ción<br>Normal<br>EEC:<br>Percenta de<br>esentación:<br>Normal<br>Ción |                                                                                                    |                                               | tación: 07/06/2023 |  |
|----------------------------------------------------------------------------------------------------|----------------------------------------------------------------------------------------------------|----------------------------------------------------------------------------------------------------|-----------------------------------------------|--------------------|--|
| Pre<br>* Campos Obligatorios<br>Resultados:<br>Normal / Por Operación<br>Periodo: Por Operación<br>Tipo de Declaración:<br>Descargar Declaración<br>0. Imprime la declaración                                                                                      | Período:<br>Fecha de<br>esentación:<br>Ción<br>Normal<br>D<br>EFC:<br>EFC:                                                                                           | No. de Operación: 23002000<br>of de presentación de solutional de insolución o de aviecas<br>personas morales                                   | 4204 Fecha de Preser                          | tación: 07/06/2023 |  |
| Resultados:<br>Normal / Por Operación<br>Periodo: Por Operación:<br>Descargar Declaración:                                                                                                    | ción<br>Normal                                                                                                    | No. de Operación: 23002000<br>COLERACIÓN INFORMATIVA DE NOTARIOS Y DEMÁSS<br>on de presentación de solicitad de insorpcion o de aviena teorales | 4204 Fecha de Preser                          | tación: 07/06/2023 |  |
| . Imprime la declaración                                                                                                    | HACIENDA<br>BFC:                                                                                                    | ECLARACIÓN INFORMATIVA DE NOTARIOS Y DEMÁS<br>on de presentación de solicitud de insotgoción o de avisos d<br>personas morales                  | EDATARIOS PÚBLICOS                            | _                  |  |
| . Imprime la declaración                                                                                                    | HACIENDA<br>Tric:                                                                                                    | ECLARACIÓN INFORMATIVA DE NOTARIOS Y DEMÁSS<br>on de presentación de solicitad de inscripción o de avisos d<br>personias morales                | EDATARIOS PÚBLICOS                            |                    |  |
|                                                                                                    | HACIENDA DE<br>Omisió<br>RFC:                                                                                                    | ECLARACIÓN INFORMATIVA DE NOTARIOS Y DEMÁS<br>ón de presentación de solicitud de inscripción o de avisos d<br>personas morales                  | EDATARIOS PÚBLICOS                            |                    |  |
|                                                                                                    | RFC:                                                                                                    |                                                                                                    | e liquidación o cancelación de                |                    |  |
|                                                                                                    | Nombre                                                                                                    | BAWA6804156E7<br>ALFREDO BAZUA WITTE                                                                                                    | sensors of answermania rea                    | 1780.4             |  |
|                                                                                                    | Tipo de declaración:<br>Período de la declaración:<br>Número de operación:                                                                                           | Normal<br>Por Operación <b>Ejercicio</b><br>230020084204 <b>Fecha y</b> I                                                                       | 2023<br>ora de presentación: 07/06/2023 15:09 |                    |  |
|                                                                                                    |                                                                                                    | DATOS DE LA OPERACIÓN                                                                                                    |                                               | _                  |  |
|                                                                                                    | NÚMERO DE ESCRITURA                                                                                                    | 35592                                                                                                    |                                               |                    |  |
|                                                                                                    | TIPO DE OPERACIÓN                                                                                                    | INSCRIPCIÓN                                                                                                    |                                               |                    |  |
|                                                                                                    | DENOMINACIÓN SOCIAL O RAZÓN SOCIA                                                                                                    | IAL BUFETE JURIDICO V&A, SOCIEDAD CIVIL                                                                                                    |                                               |                    |  |
|                                                                                                    | ENTIDAD FEDERATIVA                                                                                                    | DOMICILIO DE LA PERSONA MOR                                                                                                    | L                                             | -                  |  |
|                                                                                                    | CALLE<br>NÚMERO EXTERIOR                                                                                                    | AV. MEXICO<br>[700                                                                                                    |                                               |                    |  |
|                                                                                                    | NÚMERO INTERIOR                                                                                                    | OF 412                                                                                                    |                                               |                    |  |
|                                                                                                    | COLONIA                                                                                                    | SAN JERÖNIMO LÍDICE                                                                                                    |                                               |                    |  |
|                                                                                                    | LOCALIDAD                                                                                                    | MAGDALENA CONTRERAS                                                                                                    |                                               |                    |  |
|                                                                                                    |                                                                                                    |                                                                                                    |                                               |                    |  |
|                                                                                                    |                                                                                                    |                                                                                                    |                                               |                    |  |
| -                                                                                                    |                                                                                                    |                                                                                                    |                                               | _                  |  |
|                                                                                                    |                                                                                                    |                                                                                                    |                                               |                    |  |
|                                                                                                    |                                                                                                    |                                                                                                    |                                               |                    |  |
|                                                                                                    |                                                                                                    |                                                                                                    |                                               |                    |  |
|                                                                                                    |                                                                                                    |                                                                                                    |                                               |                    |  |

## ELABORACIÓN DE LA NOTA EN DBA

Teniendo la declaración, realiza la nota en el sistema DBA, esta nota servirá para la expedición del testimonio y complementa el expediente del aviso 7º (constituciones de sociedad) declaranot. Su elaboración se realiza de la siguiente manera:

1. Entra al Sistema DBA y busca el formato 7 Accionistas, da clic en el nombre del formato para generarlo

|                      | /Ster<br>tarial®  |                                                   | M         J         V         S         D           5         06         07         08         09         10         11           2         13         14         15         17         18         NOTARÍA   23(           9         20         21         22         23         24         25         5 | O ANA LILIA SALINAS GONZALEZ<br>NOTARIA 230 DE MIGUEL HIDALGO,<br>CIUDAD DE MEXICO |
|----------------------|-------------------|---------------------------------------------------|----------------------------------------------------------------------------------------------------|------------------------------------------------------------------------------------|
| Catálogos            |                   | úmero Tomo Volumen Libro Sección Inscr<br>e Folio | pción Foja Foja Número de Fecha de<br>Inicial Final Solicitud Registro                                                                                                    | Observaciones T<br>OK                                                              |
| Operaciones          |                   |                                                   |                                                                                                    |                                                                                    |
| Calculadora          | Apénd<br>Los Apen | ice 📌<br>dices se actualizaron con éxito          |                                                                                                    |                                                                                    |
| Archivo              | Número            | /Letra Escritura Documento                        | Fecha Completado Notas                                                                                                    | Observaciones<br>OK                                                                |
| Reportes             |                   |                                                   |                                                                                                    |                                                                                    |
| Seguridad            | Plantil           | las 🜵                                             |                                                                                                    |                                                                                    |
| Agregar<br>Modificar | Clave             | Formato                                           | Observaciones                                                                                                    |                                                                                    |
| Eliminar             | 19                | NOTA 7° ACCIONISTAS                               |                                                                                                    | 🔪 🚰                                                                                |
|                      | 14                | NOTA ART 27 CONSTITUCIONAL SIPAC COMPLETO         |                                                                                                    | 🔁 🔀                                                                                |
| Limpiar              | 3                 |                                                   |                                                                                                    | 🔁 🔛                                                                                |
| Presupuesto          | 5                 | -                                                 |                                                                                                    | 💫 🔛 💌                                                                              |
| Tarjeta QR           | 9                 | Kegistros: 1-2/2                                  | CESAR VARELA MORA                                                                                                    |                                                                                    |
| CLONAR               | 11                | FORMATO BENEFICIARIO CONTROLADOR PERSONA MORAL    | PIEDAD MEDINA TORRES                                                                                                    |                                                                                    |
|                      | 12                | FORMATO BENEFICIARIO CONTROLADOR PERSONA MORAL    | DIANA LAURA COLMENERO ACEVES                                                                                                    |                                                                                    |
|                      | 15                |                                                   |                                                                                                    |                                                                                    |
|                      | 1                 | ORDEN DE IRABAJO                                  |                                                                                                    |                                                                                    |
|                      | 4                 | RELACION DE IDENTIDAD                             |                                                                                                    | 🥪 🔛 💌                                                                              |

2. Llenar los espacios sombreados con la información correspondiente al trámite y somete a revisión

los datos

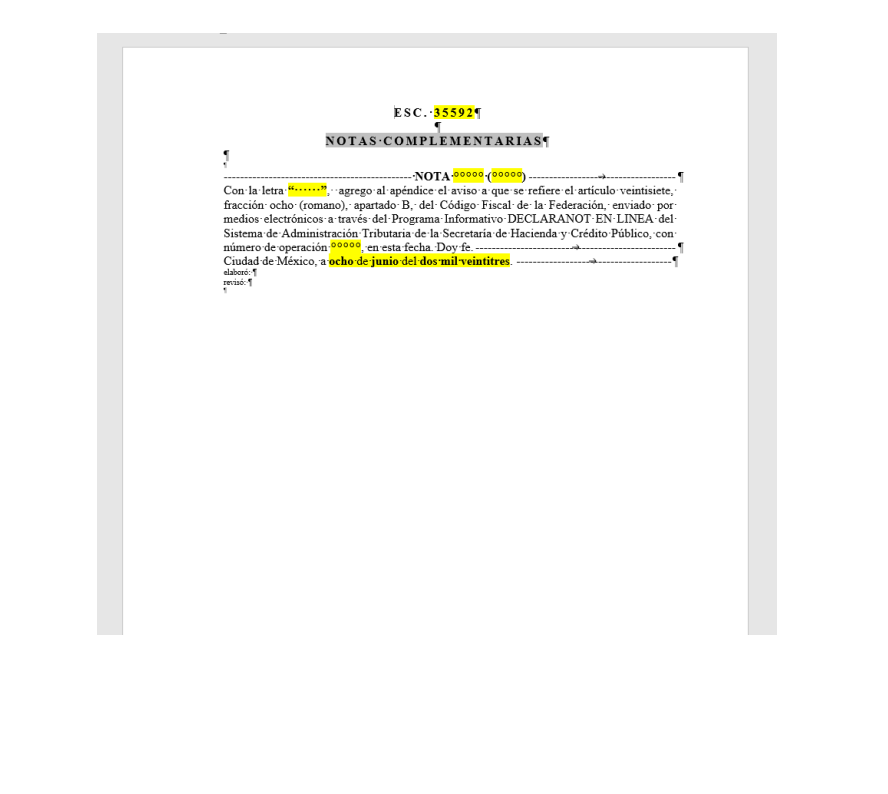